# Présentation de la plateforme de télédéclaration en ligne

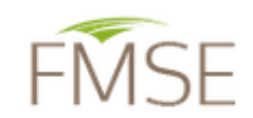

Bienvenue sur la plateforme de télédéclaration des demandes d'indemnisation

Accueil

|   | Accès agriculteur ou<br>société agricole | Accès instructeur ou<br>contrôleur |
|---|------------------------------------------|------------------------------------|
| ę | Siret :                                  |                                    |
| E | Email :                                  |                                    |
| h | Mot de passe :                           |                                    |
|   | Se connecter                             | Je crée mon compte                 |
| Ē | J'ai oublié mon mot de passe             |                                    |

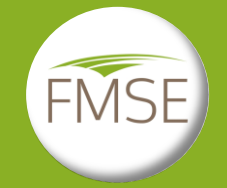

La nouvelle plateforme de télédéclaration des demandes d'indemnisation a évolué afin de rendre accessible la télédéclaration aux agriculteurs.

Pour certains programmes, l'agriculteur pourra désormais déposer directement sa demande d'indemnisation en ligne.

Les programmes ouverts à la télédéclaration ainsi que les documents d'informations qui les accompagnent sont mis en ligne sur le site du FMSE <u>www.fmse.fr</u>

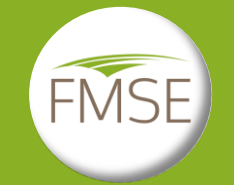

#### Connexion

Pour de se connecter à la plateforme du FMSE, cliquer sur l'entrée

Accès agriculteur ou société agricole

Renseigner ses identifiants et son mot de passe, et enfin cliquer sur

Se connecter

| Accès agriculteur ou<br>société agricole | Accès instructeur ou<br>contrôleur |
|------------------------------------------|------------------------------------|
| Siret :                                  |                                    |
| Email :                                  |                                    |
| Mot de passe :                           |                                    |
| Se connecter                             | Je crée mon compte                 |
| J'ai oublié mon mot de pass              | e                                  |

Le SIRET est l'un des identifiants utilisés pour la connexion (avec l'adresse électronique).

Dans le cas d'une 1<sup>ère</sup> connexion, il faut créer au préalable son compte en cliquant sur

Je crée mon compte

Il ne peut y avoir qu'un compte par entreprise, donc par numéro de SIRET. En cas de changement de SIRET, il faut créer un nouveau compte.

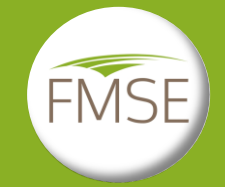

Lors de la création du compte, il faut renseigner les informations relatives à son identité, ses coordonnées, et à son exploitation (voir page suivante).

#### Création du compte

#### Création de compte

|                                     | -                                                                          |                                                                                            |
|-------------------------------------|----------------------------------------------------------------------------|--------------------------------------------------------------------------------------------|
| IDENTIFICATION DE L'EXPL            | OITATION                                                                   |                                                                                            |
| N* Strat +                          | []                                                                         |                                                                                            |
| IN SHELF                            |                                                                            |                                                                                            |
| Type d'exploitation *               | GAEC ~                                                                     | sociale *                                                                                  |
| Justificatif d'Immatriculation *    | Parcourir Aucun fichier sélectionné.                                       |                                                                                            |
| Votre justificatif d'Immatriculatio | n est téléchargeable à partir du site internet <u>l'annuaire des entre</u> | prises (extrait des inscriptions pour les sociétés, ou avis SIRENE pour les exploitations) |
|                                     |                                                                            |                                                                                            |
| COORDONNEES DE L'EXPL               | LOITATION                                                                  |                                                                                            |
|                                     |                                                                            |                                                                                            |
| Adresse (n*, vole, lleu-dit) *      |                                                                            |                                                                                            |
| Code postal*                        |                                                                            | Commune*                                                                                   |
| Téléphone portable *                |                                                                            | Téléphone                                                                                  |
|                                     |                                                                            |                                                                                            |
| COMPTE BANCAIRE DE L'E              | EXPLOITATION                                                               |                                                                                            |
| IBAN *                              | []                                                                         | BIC*                                                                                       |
| Joindre un RIB*                     | Parcourir Aucun fichier sélectionné.                                       |                                                                                            |
|                                     |                                                                            |                                                                                            |
| IDENTIFICATION DU DECLA             | ARANT                                                                      |                                                                                            |
|                                     |                                                                            |                                                                                            |
| CMIRe*                              | ×                                                                          |                                                                                            |
| Nom de naissance *                  |                                                                            | Prenom •                                                                                   |
| Nom d'usage •                       |                                                                            |                                                                                            |
| Vous avez renseigné être un G/      | AEC. Vous devez renseigner obligatoirement l'autorisation de dé            | ilégation de signature <u>Téléchargeable ici</u>                                           |
| Autorisation de délégation • P      | arcourir Aucun fichier sélectionné.                                        |                                                                                            |
|                                     |                                                                            |                                                                                            |
| CREATION DE COMPTE                  |                                                                            |                                                                                            |
|                                     |                                                                            |                                                                                            |
| L'adresse enregistrée sera cell     | e utilisée pour toutes correspondances concernant vos demande              | s d'Indemnisation                                                                          |
| Adresse email *                     |                                                                            |                                                                                            |
| Je confirme mon email *             | ·                                                                          |                                                                                            |
| Mat de asses t                      |                                                                            | Votre mot de passe dolt contenir :                                                         |
| Mot de passe *                      | *******                                                                    | 8 caractères minimum<br>au moins 1 chittre                                                 |
| Confirmer mot de passe *            |                                                                            | au moins 1 majuscule                                                                       |
|                                     |                                                                            | au monta i varavici c apicular                                                             |
|                                     |                                                                            |                                                                                            |
|                                     |                                                                            |                                                                                            |

Valider

Plusieurs documents sont à télécharger :

- le RIB,
- le justificatif d'immatriculation (le lien vers le site de l'annuaire des entreprises, où il est possible de télécharger ce justificatif, est renseigné sur la page),
- l'attestation de délégation de signature pour les Gaec : cette attestation permet à un seul associé de signer le dossier. Le modèle type est disponible en cliquant sur le lien.

Tous les champs indiqués d'une étoile rouge sont à remplir obligatoirement.

Pour finir la création de son compte, cliquer sur

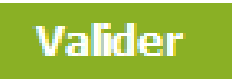

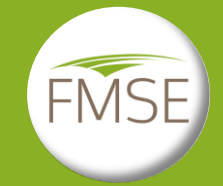

Dans le cas où la télédéclaration du dossier de demande d'indemnisation est déléguée à un organisme tiers, le formulaire « Autorisation de délégation de signature électronique d'une demande d'indemnisation » joint au dossier doit être renseigné. Dans cette situation :

- Le demandeur délègue alors la télédéclaration de son dossier ainsi que sa signature électronique;
- □ L'organisme tiers doit renseigner <u>son numéro de téléphone</u> et <u>son adresse mail</u> lors de la création du compte pour permettre le suivi administratif ensuite.

Le formulaire « Autorisation de délégation de signature électronique d'une demande d'indemnisation » est à enregistrer dans les pièces justificatives lors de la création du compte dans l'item « Identification du déclarant ». Une procédure spécifique aux délégataires est annexée au formulaire d'autorisation.

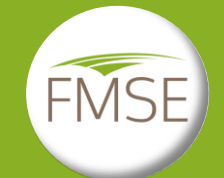

### Création du compte

Un message apparait, informant qu'un lien a été envoyé à l'adresse électronique renseignée dans le compte : Merci d'avoir créé votre compte.

Un message vous a été envoyé à l'adresse : audrey.giraudo@fmse.fr Veuillez cliquer sur le lien contenu dans ce message afin de confirmer la création de votre compte.

Pensez à vérifier les courriers indésirables.

Me connecter

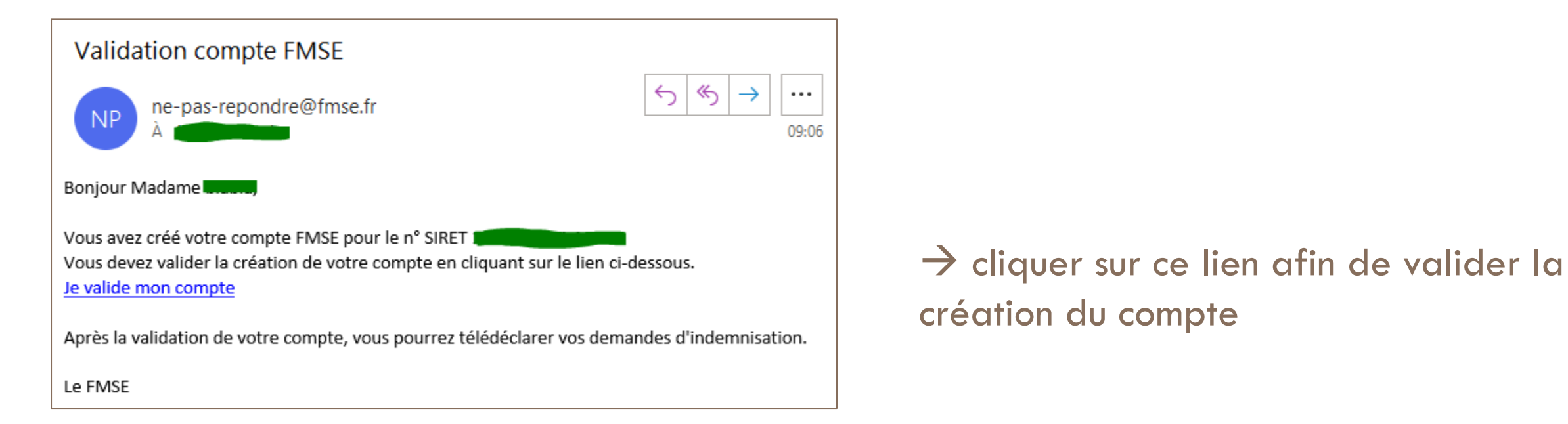

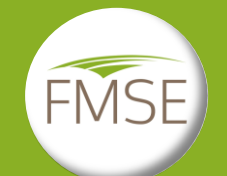

### Liste des programmes d'indemnisation

Une fois connecté, les programmes d'indemnisation ouverts à l'instruction s'affichent. La date de clôture de l'instruction est signalée en rouge (« Date limite de dépôt »).

Pour déposer une demande, cliquer sur « Je dépose un dossier ou je modifie ma demande en cours ».

Dans l'attente de la vérification du compte par le FMSE, ou pour continuer la saisie du dossier, il est possible d'accéder à sa demande en cliquant sur « Je dépose un dossier ou je modifie ma demande en cours » pour le programme demandé.

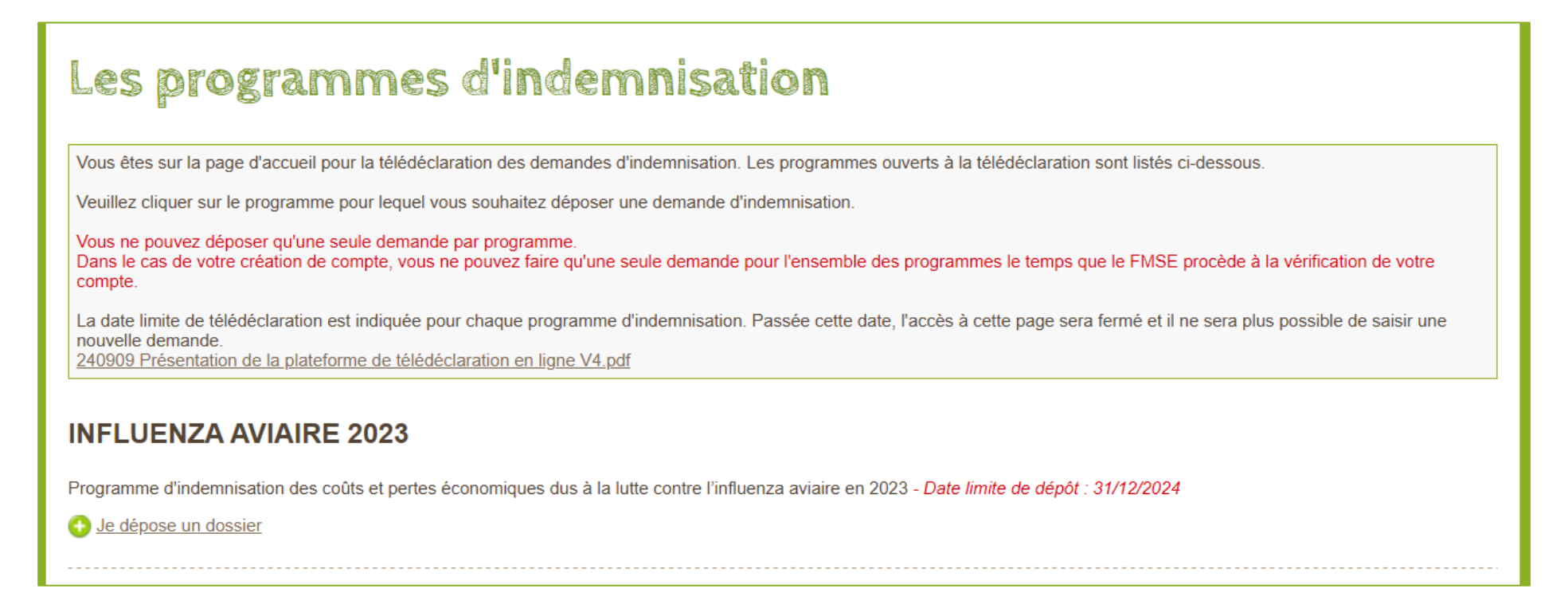

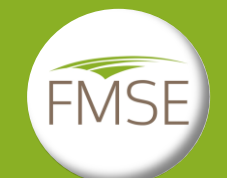

### Liste des programmes d'indemnisation

En haut et à droite de la page, les informations affichées permettent d'identifier le compte connecté (Type d'exploitation, raison sociale, SIRET).

En cas de problème, cliquer sur « Contacter le FMSE » et remplir le formulaire.

Cliquer sur « Déconnexion » pour se déconnecter

Vous êtes connecté en tant que Autre FMSE 79773601400029 Mon compte Contacter le FMSE Déconnexion

Pendant la saisie du dossier, il est possible de revenir à la liste des programmes en cliquant sur Accueil

Pour accéder aux demandes déposées, cliquer sur Consulter ou modifier mes demandes

→ Pour une 1<sup>ère</sup> demande déposée juste après la création du compte, cette dernière ne sera pas visible dans la rubrique « Consulter ou modifier mes demandes » tant que le FMSE n'aura pas vérifié le compte. Pour accéder à la demande déposée, cliquer sur

🔁 <u>Je dépose un dossier ou je modifie ma demande en cours.</u>

# Page d'accueil du programme d'indemnisation

Après avoir cliqué sur le programme souhaité, la page de présentation du programme s'affiche. Elle présente les étapes de la procédure de télédéclaration.

La notice d'information du programme, qui décrit notamment les modalités de calculs, les barèmes, les pièces justificatives à fournir, est disponible en cliquant sur le lien « **Notice** d'instruction des dossiers [NOM DU PROGRAMME] ».

# <section-header>

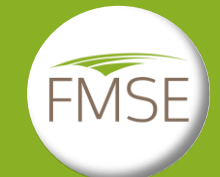

# Indemnités perçues

Les étapes de la télédéclaration sont précisées dans le fil d'Ariane qui accompagne tout au long de la procédure.

La 1<sup>ère</sup> étape consiste à renseigner les indemnités perçues pour le même préjudice indemnisé. Elle est obligatoire.

En renseignant « OUI », le montant perçu, l'organisme sollicité, ainsi que le justificatif d'obtention de l'aide doivent être OBLIGATOIREMENT renseignés.

| Indemnités perçues                                                                                                    | Σ | Pièces justificatives | $\geq$ | Récapitulatif | > | Signature/envoi de la demande | $\geq$ |  |
|----------------------------------------------------------------------------------------------------|---|-----------------------|--------|---------------|---|-------------------------------|--------|--|
| Indemnités perçues                                                                                                    |   |                       |        |               |   |                               |        |  |
| Avez-vous sollicité ou obtenu une autre indemnité pour les pertes que vous avez subles ? * NON v<br>Revenir à l'étape précédente Valider / Enregistrer |   |                       |        |               |   |                               |        |  |

| Indemnités perçues                                                                                  | Σ            | Pièces justificatives | $\geq$ | Récapitulatif     | >             | Signature/envoi de la demande | $\geq$ |
|----------------------------------------------------------------------------------------------------|--------------|-----------------------|--------|-------------------|---------------|-------------------------------|--------|
| Indemnités p                                                                                        | erçu         | es                    |        |                   |               |                               |        |
| Avez-vous sollicité ou obtenu une autre indemnité pour les pertes que vous avez subies ?* OUI 🗸     |              |                       |        |                   |               |                               |        |
| Si oui, montant de l'indemnité perçu *                                                              |              |                       |        | Si oui, organisme | sollicité *   |                               |        |
| Joindre le justificatif d'obtention de l'ai                                                         | de mentionné | e ci-dessous *        |        | Parcourir Auc     | un fichier sé | ectionné.                     |        |
| Le FMSE procédera à la vérification de l'absence de double financement auprès des autres financeurs |              |                       |        |                   |               |                               |        |
| Revenir                                                                                             | à l'étape p  | récédente             |        |                   | Va            | lider / Enregistrer           |        |

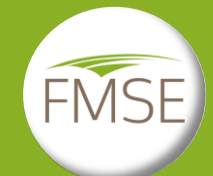

#### Pièces justificatives

C'est à cette étape que les pièces justificatives listées dans la notice d'information du dossier sont à télécharger. Le paragraphe introductif de la page précise les précautions et recommandations d'enregistrement des fichiers.

Les pièces indiquées d'une étoile rouge sont obligatoires.

La 1<sup>ère</sup> étape consiste à chercher le document en cliquant sur parcourir, puis l'enregistrement du document se fait automatiquement avec son insertion.

Un justificatif téléchargé peut être supprimé en cliquant sur le bouton « Supprimer ».

Un modèle type est disponible pour certains justificatifs. Ce modèle type est indiqué avec le bouton « Modèle type ».

En cliquant sur « Enregistrer », la saisie est sauvegardée pour pouvoir y revenir plus tard.

Dans le cas d'une délégation de télédéclaration du dossier, l'autorisation remplie par le demandeur doit être enregistrée dans cette partie.

| Indemnit                                                                   | és percues                                                           |                                           | Pièces iustificatives                                        |                                       | Récapitulatif                                     | >                       | Signature/envoi de la deman     | de >            |
|----------------------------------------------------------------------------|----------------------------------------------------------------------|-------------------------------------------|--------------------------------------------------------------|---------------------------------------|---------------------------------------------------|-------------------------|---------------------------------|-----------------|
| PIECES                                                                     | IUSTI                                                                | FICAT                                     | IVES A IC                                                    | DINDR                                 |                                                   | TRE                     | DEMANDE                         |                 |
|                                                                            | <b>,</b>                                                             |                                           |                                                              |                                       |                                                   |                         |                                 |                 |
| Vous allez télédéclar<br>Pour certains justific<br>justificatif dans l'esp | er les justificatifs a<br>atifs, un modèle ty<br>ace prévu à cet eff | à joindre à vot<br>⁄pe est dispon<br>′et. | e demande. Les justificati<br>ible en cliquant sur le lien : | fs signalés avec<br>sous la descripti | une * sont obligatoir<br>on du justificatif. Cliq | es.<br>Juez sur ce lien | pour télécharger, compléter, et | enregistrer le  |
| Recommandation po<br>Les pièces doivent<br>Chaque pièce ne d               | our les pièces à te<br>être lisibles.<br>oit pas dépasser l          | élécharger :<br>la taille de 101          | lo.<br>Iàre spécial                                          |                                       |                                                   |                         |                                 |                 |
| - La pièce doit respe                                                      | cter le format dem                                                   | andé et précis                            | sé dans le descriptif du jus                                 | stificatif.                           |                                                   |                         |                                 |                 |
| Identification *                                                           |                                                                      |                                           |                                                              |                                       |                                                   |                         |                                 |                 |
| PIECE GENERAL                                                              | .E :                                                                 |                                           |                                                              |                                       |                                                   |                         |                                 |                 |
| Page identificatio<br>avec toutes les ca                                   | n du dossier en v<br>ases cochées (au                                | ersion pdf dûr<br>tres aides)             | nent remplie                                                 |                                       |                                                   |                         |                                 |                 |
| En vrac(16).txt                                                            | Supprimer                                                            |                                           |                                                              |                                       |                                                   |                         | Parcourir Aucun fichie          | er sélectionné. |
|                                                                            |                                                                      |                                           |                                                              |                                       |                                                   |                         |                                 |                 |
| VINIQUEMENT EL                                                             | EVAGES EN ZONE                                                       | INDEMNE                                   |                                                              |                                       |                                                   |                         |                                 |                 |
| JUSTIFICATIF DU                                                            | J LIEN AVEC LA ZO                                                    | ONE REGLEM                                | ENTEE :                                                      |                                       |                                                   |                         |                                 |                 |
| Attestation de lier<br>comptabilité agré                                   | n commercial avec<br>éé (ne concerne pa                              | c la zone régle<br>as les dossier         | mentée en version pdf, ren<br>s en zone réglementée)         | mplie et signée p                     | ar un centre de gesti                             | on et de                |                                 |                 |
| En vrac(19).txt                                                            | Supprimer                                                            |                                           |                                                              |                                       |                                                   |                         | Parcourir Aucun fichie          | er sélectionné. |
|                                                                            |                                                                      |                                           |                                                              |                                       |                                                   |                         |                                 |                 |
|                                                                            |                                                                      |                                           |                                                              |                                       |                                                   |                         |                                 |                 |
|                                                                            |                                                                      |                                           |                                                              |                                       |                                                   |                         |                                 |                 |
| Fichier Excel*                                                             |                                                                      |                                           |                                                              |                                       |                                                   |                         |                                 | Modèle type     |
| Fichier Excel rem                                                          | npli                                                                 |                                           |                                                              |                                       |                                                   |                         |                                 | modele type     |
| En vrac(18).txt                                                            | Supprimer                                                            |                                           |                                                              |                                       |                                                   |                         | Parcourir Aucun fichi           | er sélectionné. |
| i vous ne disposez j                                                       | pas de l'ensemble                                                    | e des pièces ju                           | stificatives, vous pouvez el<br>ature électronique           | nregistrer vos téle                   | échargements et reve                              | enir ultérieuren        | nent                            |                 |

Enregistrer

Continuer

Revenir à l'étape précédente

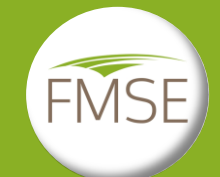

# Récapitulatif

Le récapitulatif reprend l'ensemble des informations remplies dans le compte, ainsi que durant la saisie du dossier.

Les informations relatives à son compte sont modifiables en cliquant sur le bouton « Modifier mon compte ».

Pour modifier les informations de saisie du dossier (indemnités perçues et pièces justificatives), cliquer sur

#### Revenir à l'étape précédente

Pour certains programmes, il est demandé de renseigner un numéro d'identification (EDE, CVI, API). Quand ce numéro est demandé, il est obligatoire.

#### Récapitulatif

Merci de vérifier que les informations indiquées ci-dessous sont exactes. Si nécessaires, veuillez les corriger en cliquant sur « Modifier »

|                                                  | Ve                                         | euillez renseigner le n°identification EDE : |
|--------------------------------------------------|--------------------------------------------|----------------------------------------------|
| IDENTIFIANT DU DECLARANT                         |                                            |                                              |
| Déclarant :                                      | MADAME FMSE FMSE                           |                                              |
| IDENTIFICATION DE L'EXPLOITATION                 |                                            |                                              |
| Raison sociale :                                 |                                            |                                              |
| SIRET :                                          | 79773601400029                             |                                              |
| Type exploitation :                              | AUTRE                                      |                                              |
| N* Pacage :                                      |                                            |                                              |
| N* identification :                              |                                            |                                              |
| Justificatif immatriculation :                   | Justifimmat-dossier-13(7).pdf              |                                              |
| Attestation GAEC :                               |                                            |                                              |
| COORDONNEES DE L'EXPLOITATION                    |                                            |                                              |
| Adresse :                                        | 6 RUE DE LA ROCHEFOUCAULD 75009 PARIS      |                                              |
| Téléphone :                                      | / 0182731132                               |                                              |
| Courriel :                                       | CONTACT@FMSE.FR                            |                                              |
| COORDONNEES BANCAIRES                            |                                            |                                              |
| IBAN :                                           | FR                                         |                                              |
| BIC :                                            | AGR                                        |                                              |
| RIB :                                            | RIB-dossler-13(8).pdf                      |                                              |
|                                                  | Modifier mon compte                        |                                              |
| INDEMNITES PERCUES                               |                                            |                                              |
| Indemnités perçues :                             | NON                                        |                                              |
| PIECES JUSTIFICATIVES                            |                                            |                                              |
| Formulaire « Registre parcellaire : descriptif d | les parcelles » de la déclaration Pac 2022 | avis_sirene_fmse_2019.pdf                    |
| Revenir à l'éta                                  | ne précédente                              | Je valide les informations                   |

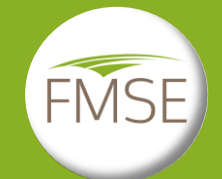

# Signature

A la signature du dossier, on accède à la déclaration du dossier de demande d'indemnisation. Le document doit être parcouru avant de cocher la case de confirmation, puis de cliquer sur « Signer le document ».

#### Signature et envoi de la demande

Vous êtes sur le point de signer votre demande d'indemnisation.

Une fois votre demande signée, une confirmation de l'envol de votre dossier vous sera envoyée à votre adresse électronique. Pensez à vérifier les courriers indésirables. En cliquant sur le bouton « Signer » nous vous invitons à ouvrir votre messagerie et à cliquer sur le message provenant du FMSE-via Docusign.

Puis cliquer sur « Examiner le Document ». Renseigner le lieu de signature et cliquer sur l'espace à signer puis « Terminer ».

Vous n'aurez plus la possibilité de modifier votre demande, sauf demande expresse auprès du FMSE en cliquant sur « Contacter le FMSE ».

Avant de signer votre demande, vous devez prendre connaissance de la déclaration cl-dessous et l'accepter

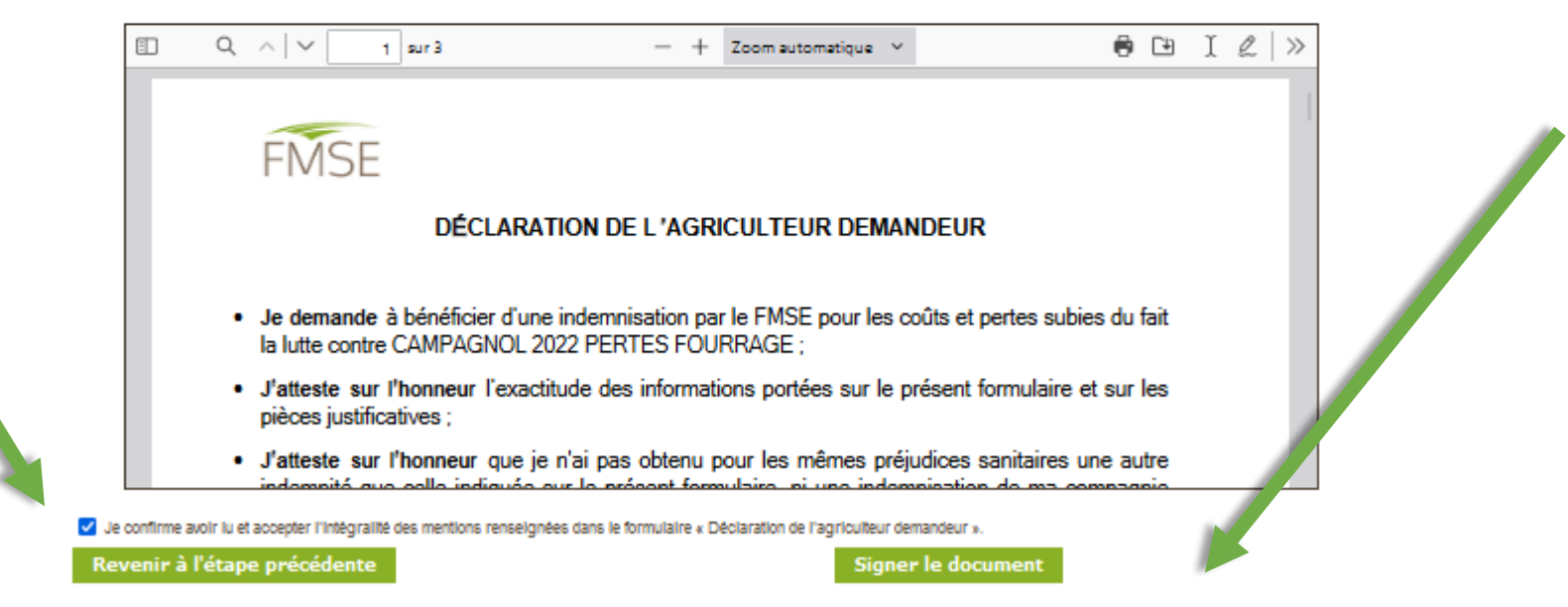

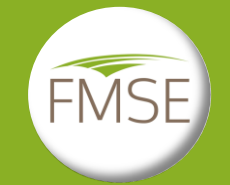

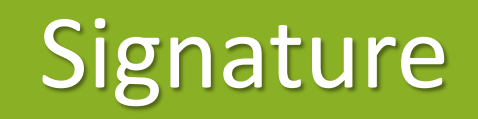

Une fois le bouton « Signer le document » cliqué, un message s'affiche invitant à aller à sa messagerie pour finir la signature du dossier.

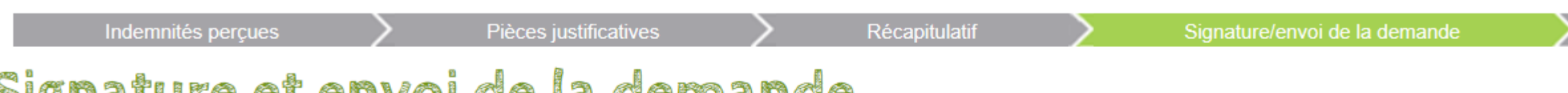

#### Signature et envoi de la demande

#### ATTENTION, À CE STADE VOUS N'AVEZ PAS ENCORE SIGNÉ ET ENVOYÉ VOTRE DEMANDE D'INDEMNISATION !

Un email FMSE, envoyé via "DocuSign EU System", vient de vous être envoyé afin de signer votre déclaration. Pensez à vérifier les courriers indésirables. Veuillez suivre les instructions précisées dans cet email, puis cliquer sur le lien "Examiner le document" pour accéder à la signature de votre déclaration. Après signature de votre déclaration, vous recevrez un second email de confirmation. Veuillez l'archiver avec les pièces jointes. Votre déclaration signée est automatiquement adressée au FMSE qui procèdera ultérieurement au contrôle des pièces transmises.

Après signature, vous pourrez consulter votre demande en vous reconnectant à votre compte, mais vous n'aurez plus la possibilité de modifier votre demande, sauf demande express auprès du FMSE en cliquant sur "Contacter le FMSE".

Retour à l'accueil - Déconnexion

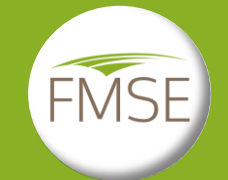

#### Signature

Un message est envoyé par Docusign à l'adresse électronique renseignée lors de la création du compte (dans le cas d'une télédéclaration de la demande d'indemnisation, le message est envoyé à l'organisme tiers).

Penser à vérifier le dossier des courriers indésirables ou spam.

Cliquer sur le bouton « Examiner le document » qui renvoie au document à signer.

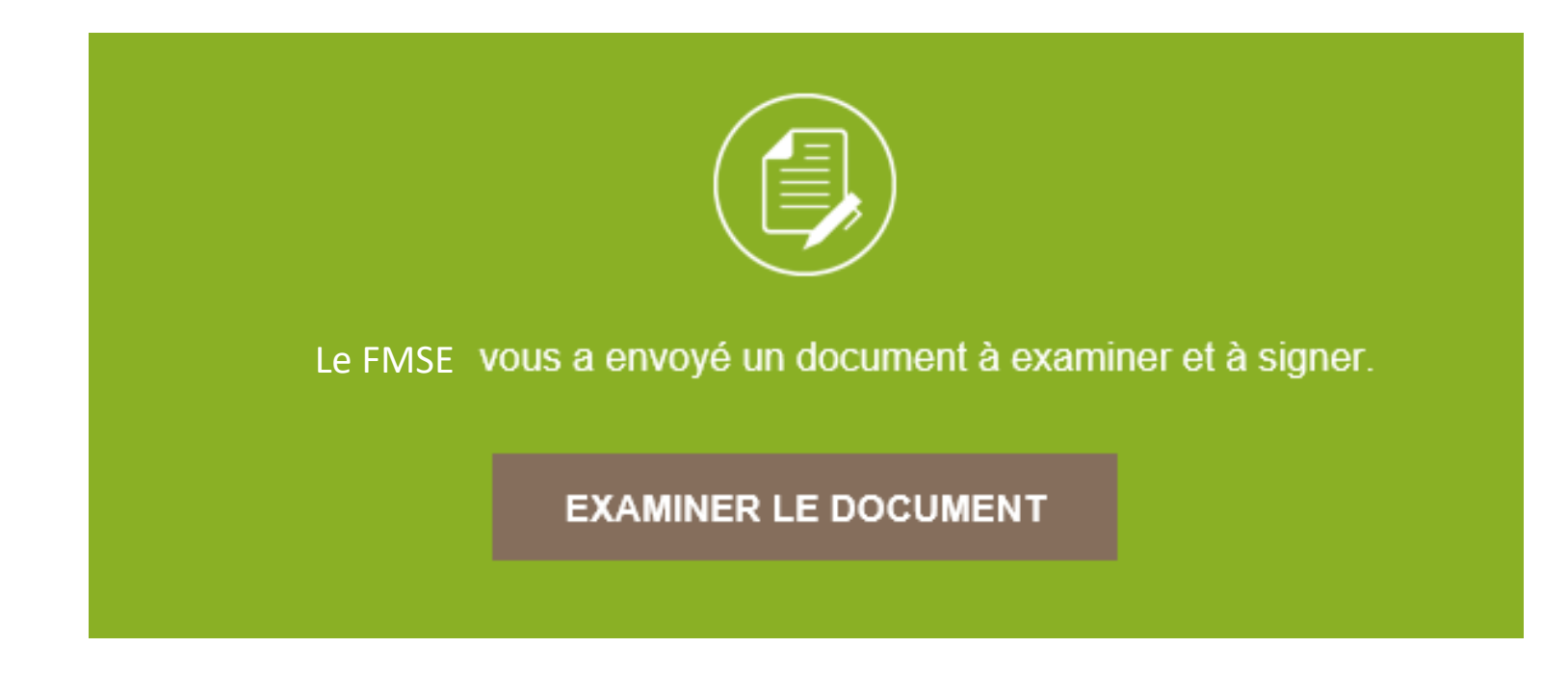